## M6EeePC 與 Clonezilla 合體而成的還原光碟

請下載位於 ftp://140.111.128.66/OSSII/EeePC/Images 下的檔案,
iso 檔是給 LiveDVD 用的 , zip 檔則是用來作 LiveUSB
製作方式請參考國網中心的說明 http://drbl.nchc.org.tw/clonezilla/
(感謝國網中心做出 DRBL / CloneZilla ,這是台灣少數能名揚國際的 OSS 計畫)
完成 DVD 燒錄或 LiveUSB 製作後,請用外接的方式由 DVD 或 LiveUSB 開機。

首先會看到以下的畫面:

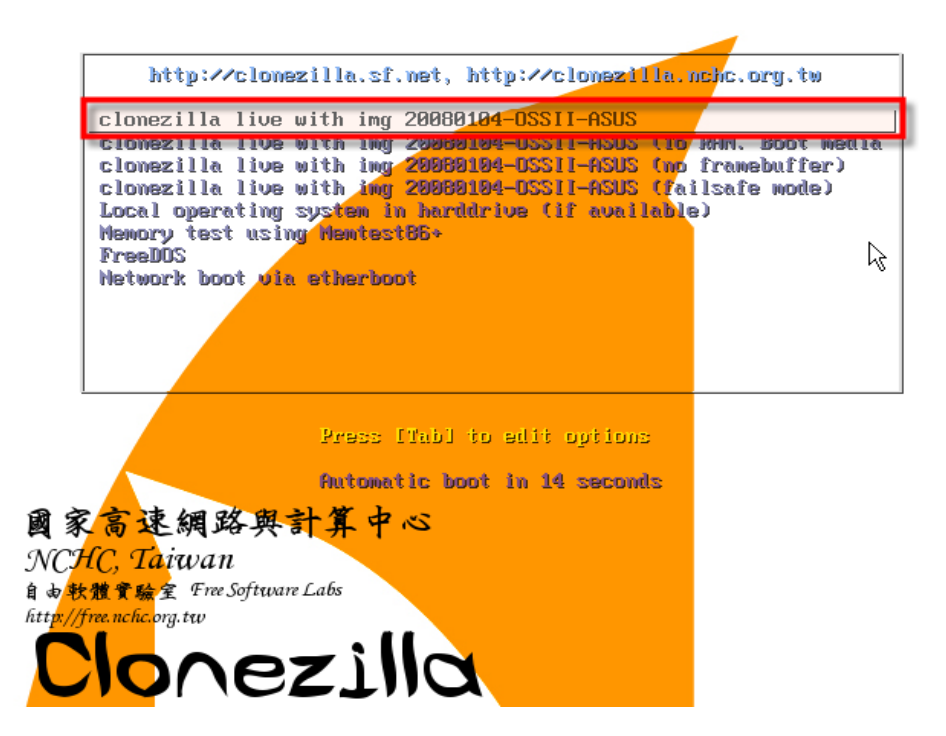

按 Enter 選用預設值即可。隨即會進入開機程序,如下圖:

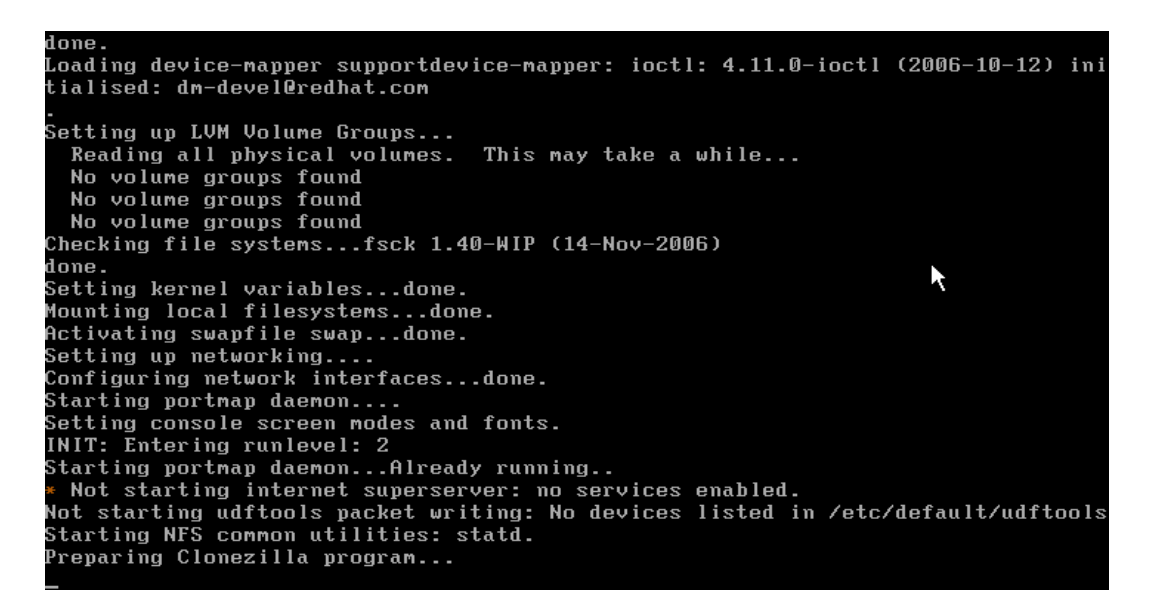

完成開機後即進入 Clonezilla 的還原操作。首先是說明的部份。 (由於 Clonezilla 利用 Framebuffer 提供中文操作介面,預設的 vga=788 無法適用 於 EeePC 的環境,如果你想用中文介面,須重製 DVD 或 USB ,將 vga 指定為 785)

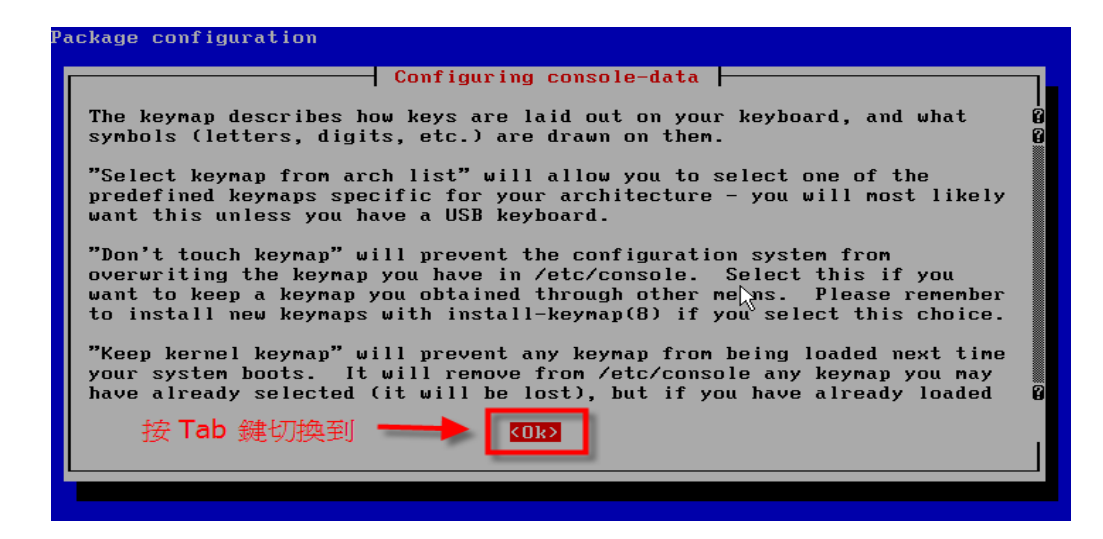

用 Tab 鍵切換不同選項的 Tag,用 [Space] 鍵選取設定值。

| Package configuratio | n                                                                                                    |   |
|----------------------|----------------------------------------------------------------------------------------------------|---|
|                      | Configuring console-data<br>Policy for handling keymaps:<br>Select keymap from arch list<br>Don't touch keymap<br>Keep kernel keymap<br>Select keymap from full list<br>(Ok) (Cancel) | × |
|                      |                                                                                                    |   |

選 Do'nt touch keymap 除非你的鍵盤排列不同。

| CHC Free | Software Labs, Taiwan                                                                                                    |
|----------|----------------------------------------------------------------------------------------------------|
|          | Start Clonezilla         Start Clonezilla or enter login shell (command line) ?         Choose the mode:         Start Clonezilla Start Clonezilla         Enter_sheii         Enter_sheii |
|          | <cancel></cancel>                                                                                                    |
|          |                                                                                                    |

啓動 Clonezilla。

| NCHC Free Software Labs, Taiwan                                                                                            |  |
|----------------------------------------------------------------------------------------------------|--|
|                                                                                                    |  |
| Clonezilla: Choose the mode **Clonezilla is free (GPL) software, and comes with ABSOLUTE NO WARRANTY**<br>Choose the mode: |  |
| restoredisk Restore_client_entire_disk<br>restoreparts Restore_client_partitions<br>exit Exit. Enter command line prompt   |  |
| Cance 1>                                                                                                    |  |
|                                                                                                    |  |
|                                                                                                    |  |

選擇[還原硬碟](restoredisk)

| ICHC Free Software Labs, Taiwana advanced extra parameters<br>Set the advanced parameters (multiple choices available). If you have no<br>idea, keep the default value, i.e. do NOT change anything.<br>*NOTE* By default, Clonezilla WILL CREATE THE PARTITION TABLE IN TARGET<br>DISK (even if you only restore an image to a partition). If you do NOT<br>want clonezilla to do that for you, check -k: |                                                                                                    |                                                                                                    |  |  |
|----------------------------------------------------------------------------------------------------|----------------------------------------------------------------------------------------------------|----------------------------------------------------------------------------------------------------|--|--|
| [*] -g auto<br>[] -hn0 PC<br>[] -hn1 PC<br>[] -k<br>[] -v<br>[] -v<br>[] -v<br>[] -nogui<br>[*] -c<br>[] -t<br>[] -t<br>[] -i0<br>[] -e<br>[] -a                                                                                                    | Client will reinstall<br>Change MS Win hostnam<br>Change MS Win hostnam<br>Do NOT create partiti<br>Resize the filesystem<br>Prints verbose messag<br>Do NOT show GUI of pa<br>Client waits for conf<br>Client does not resto<br>Use dd to create part<br>Client uses the HD CH<br>Do NOT force to turn | grub in its HD MBR<br>e (based on IP address) after clone<br>e (based on MAC address) after clone<br>on table in target harddisk in client<br>to fit partition size in target machine<br>es (especially for udpcast)<br>rtimage, use text only<br>irmation before cloning<br>re the MBR (Mater Boot Record)<br>ition table instead of sfdisk<br>S value (saved in image) for sfdisk<br>on HD DMA |  |  |
|                                                                                                    |                                                                                                    | <cance 1=""></cance>                                                                                                    |  |  |

不需更動任何選項,直接用 Tab 鍵選 OK

|            | e Lubs, Tutwun                            |                           |   |
|------------|-------------------------------------------|---------------------------|---|
| Choose the | Clonezilla - Opens<br>image file to resto | source Clone System (OCS) |   |
|            | <0k>                                      | <cancel></cancel>         | Ŗ |

選擇要還原的 image

| NCHC Free Software Labs, Taiwan                                                                                                    |
|----------------------------------------------------------------------------------------------------|
| Clonezilla - Opensource Clone System (OCS)<br>Choose the target disk(s) to restore (///NOTE/// The existing data in the<br>target disk will be overwritten!):<br>[*] sdadisk(sd)_disk(a)<br>(Ok> (Cancel> |
|                                                                                                    |

選擇目標硬碟 (EeePC 只有一顆 /dev/sda)

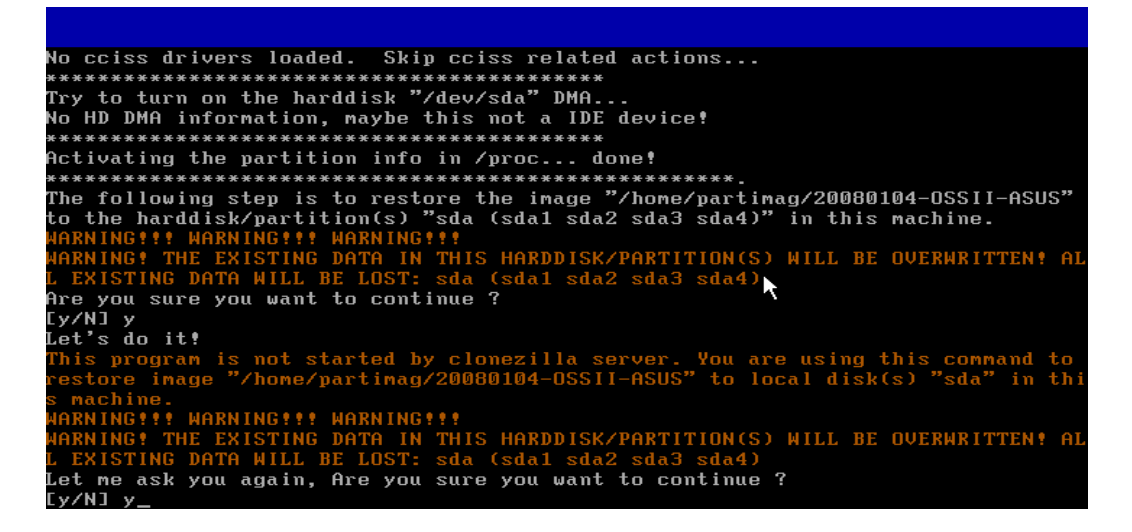

問題回答全部選 y

```
This does not matter for LILO, but the DOS MBR will not boot this disk.
Disk /dev/sda: 1044 cylinders, 255 heads, 63 sectors/track
Old situation:
New situation:
Units = sectors of 512 bytes, counting from 0
     Device Boot
                                    Start
63
                                                                                             Id
83
                                                             End
                                                                          #sectors
4819437
                                                                                                       System
Linux
                                                     4819499
 /dev/sda1
                                                    7775459
7791524
7807589
                                                                                                      Linux
W95 FAT32 (LBA)
EFI (FAT-12/16/32)
 /dev/sda2
                                4819500
                                                                            2955960
 /dev/sda3
                               7775460
7791525
                                                                                 16065
                                                                                              c
ef
 /dev/sda4
                                                                                 16065
 Successfully wrote the new partition table
Re-reading the partition table ...
sd 0:0:0:0: [sda] 16777216 512-byte hardware sectors (8590 MB)
sd 0:0:0:0: [sda] Write Protect is off
sd 0:0:0:0: [sda] Asking for cache data failed
sd 0:0:0:0: [sda] Assuming drive cache: write through
                                                                                                                                  K
su e.e.o. star Hesuming drive cache: write through
sda: sda1 sda2 sda3 sda4
If you created or changed a DOS partition, /dev/foo7, say, then use dd(1)
to zero the first 512 bytes: dd if=/dev/zero of=/dev/foo7 bs=512 count=1
(See fdisk(8).)
```

Clonezilla 開始執行系統還原。

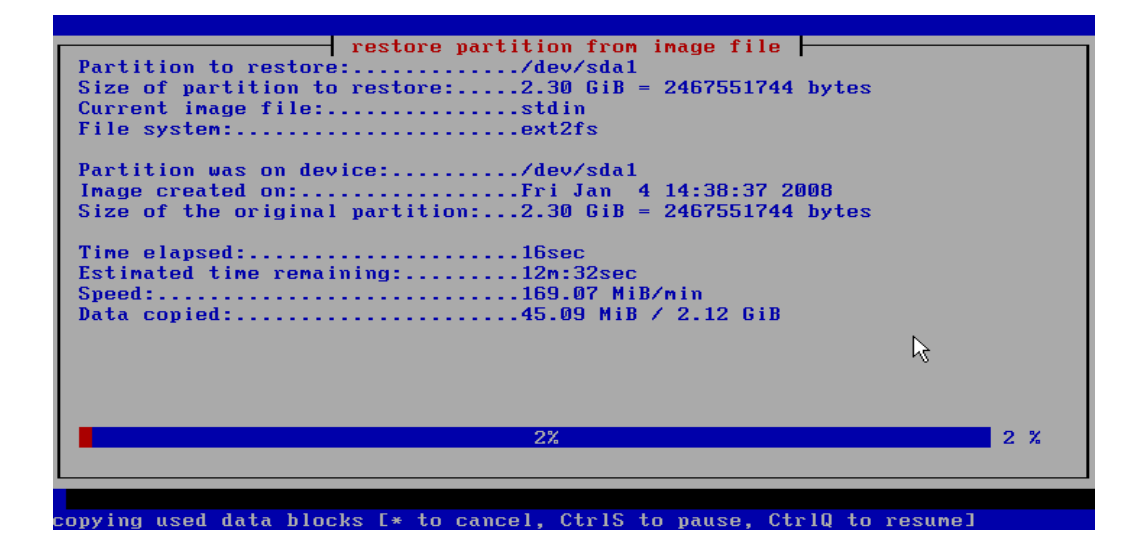

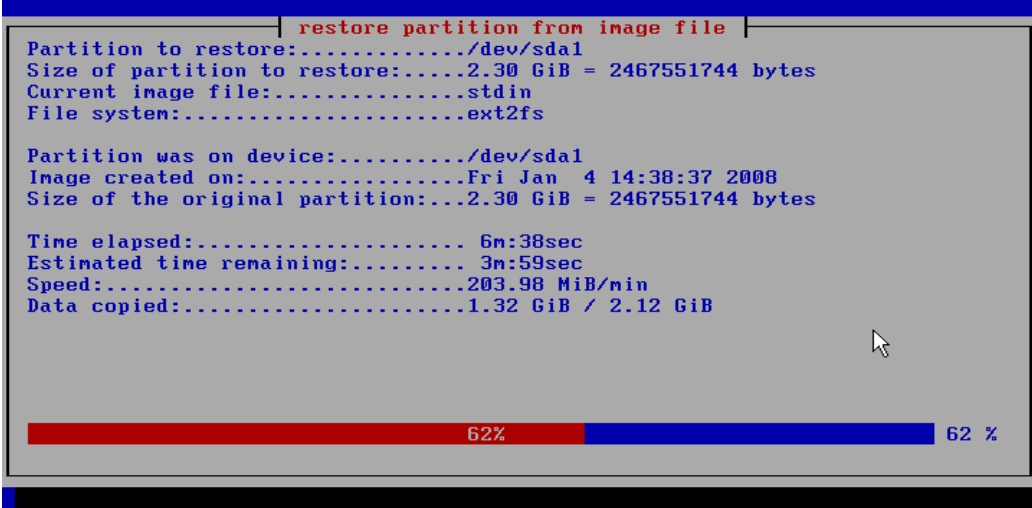

copying used data blocks [\* to cancel, CtrlS to pause, CtrlQ to resume]

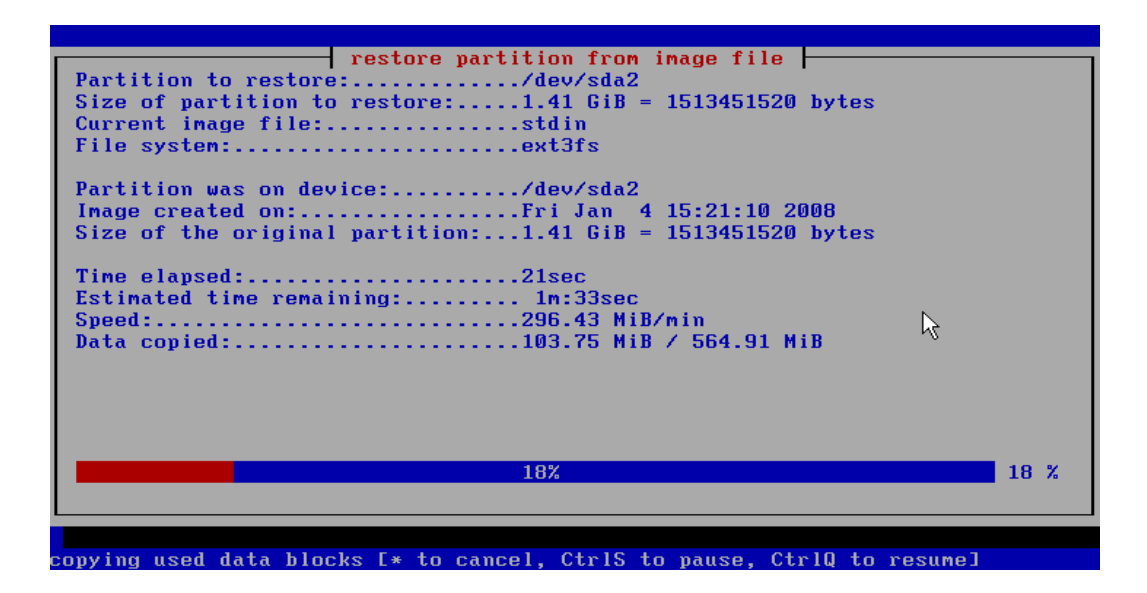

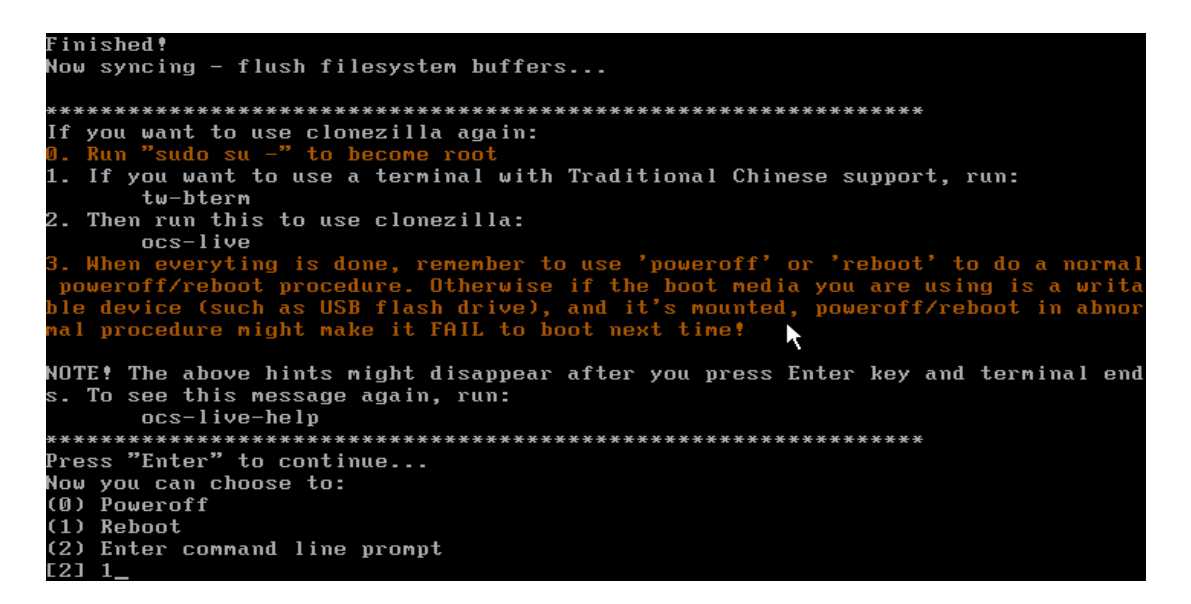

完成後,選擇 Reboot,然後移除外接的 DVD 或 USB,重新開機後就可以看到 M6EeePC 了。Root 的 Passwd 為 ossii2007,網路含 Wifi 都已經 OK,攝影機也沒問題。 目前初步釋出的 image 是 GNOME 介面, OpenOffice.org 係最新的版本,由晟鑫科技修改自 OpenOffice.org 2.3.1,正式命名為晟鑫 Office。

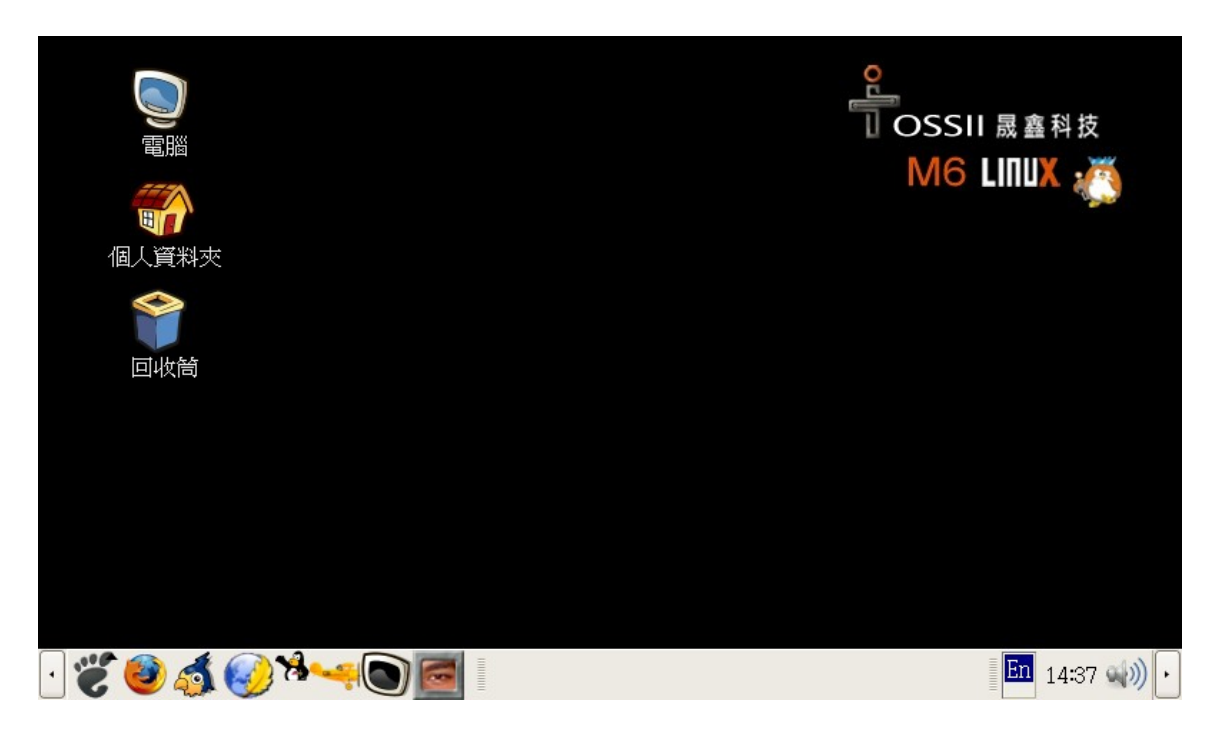